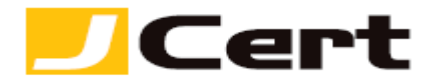

(参考資料としての利用に限る)

## Microsoft IIS7.x サーバ証明書エクスポート方法

1. はじめに

IIS7.x 環境下での、サーバ証明書および秘密鍵をエクスポートする手順を以下に説明します。

2. Windows Server 2008 からのサーバ証明書と秘密鍵のエクスポート

(1)  $[スタート] \rightarrow [コントロールパネル] \rightarrow [管理ツール] \rightarrow [インターネットインフォメーションサ$ ービスマネージャ] の順にアクセスします。

以下の画面が開きますので、【サーバ証明書】をダブルクリックします。

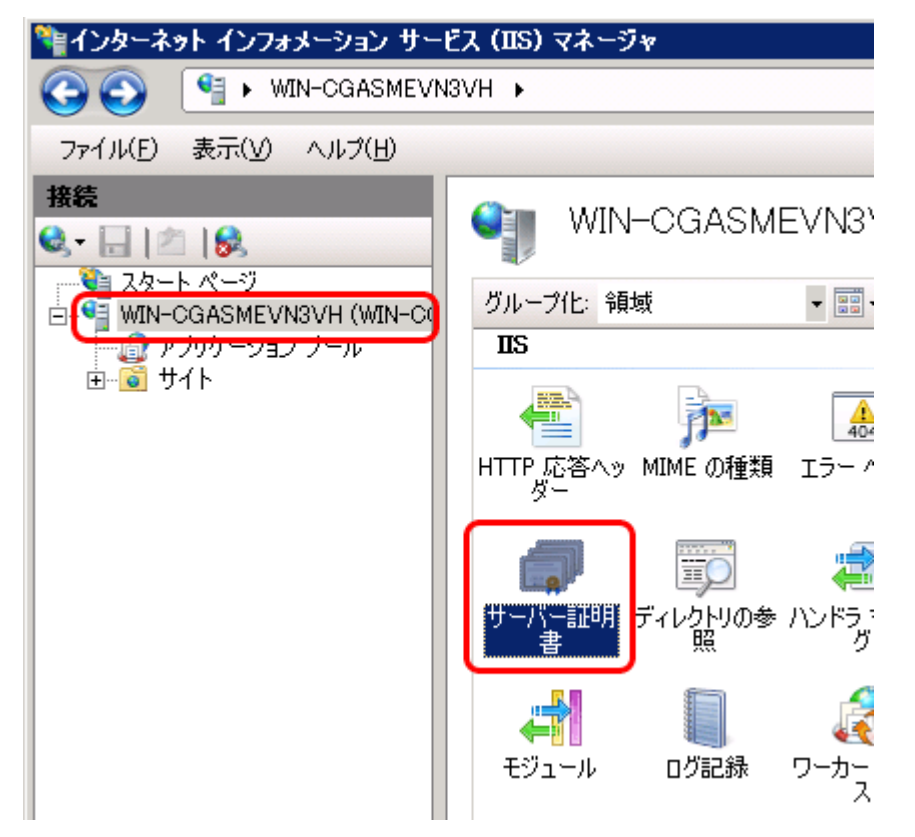

(2) エクスポートしたいサーバ証明書を選択、右側の操作メニューの【エクスポート】をクリックします。
 なお、認証局証明書(中間証明書)をも同梱のうえ、エクスポートさせたい場合は、別途(4)以降に
 記載の手順にてエクスポートしてください。
 ただし、マルチドメイン証明書やワイルドカード証明
 書など、発行済証明書を別サーバの異なる IIS にインポートするためにバックアップ(エクスポート)
 する場合にはこのまま進んでください(手順(4)以降に進まないでください)

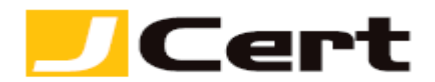

| 🎙 インターネット インフォメーション サー                     | ビス (IIS) マネージャ                                                                                                    |                                                                                                    |
|--------------------------------------------|----------------------------------------------------------------------------------------------------|----------------------------------------------------------------------------------------------------|
| GO I VIN-CGASMEVI                          | N3VH →                                                                                                    |                                                                                                    |
| ファイル(E) 表示(V) ヘルプ(H)                       |                                                                                                    |                                                                                                    |
| 接続<br>≪ ジ<br>→ - ● WIN-CGASMEVN3VH (WIN-CC | サーバー証明書<br>SSL (ご対して構成された Web サイトで Web サーバーが使用できる<br>証明書を要求および管理するには、この機能を使用します。<br><u>お助 - 発行元 発行元</u><br>Jeert sample jcert co jp Starfield Secur<br>Jcert co jp Starfield Secur | <ul> <li>操作         インボート         証明書の要求の作成         証明書の要求の完了         ドメイン証明書の作成         自己署名入り証明書の作成         表示         エクスポート         更新         ※ 削除         へ 11.7         </li> </ul> |

(3) バックアップを保存する場所とファイル名を指定します。【・・・】をクリックして選択します。拡 張子は .pfx が利用されます。

暗号化のため、パスワードを入力します。ここで入力したパスワードを紛失するとバックアップが利用 できなくなってしまいますので、取り扱いには十分注意してください。

パスワードを2度入力後、【OK】をクリックします。

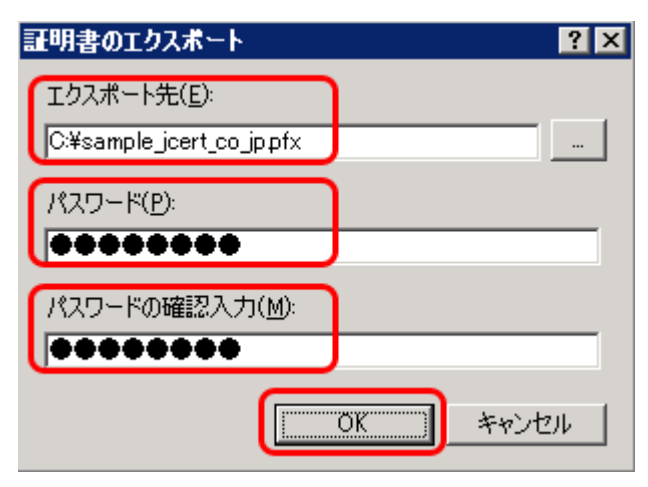

以上で、サーバ証明書と秘密鍵の同梱ファイルのエクスポートは完了です。

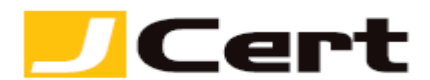

(4) <u>エクスポートファイルに認証局証明書(中間証明書)も同梱させたい場合は、本ページ挿絵に該当</u> <u>する画面において、エクスポートさせたい証明書ファイルを「ダブルクリック」します</u>。 サーバ証明 書の詳細が表示されますので、【詳細設定】タブを選択し【ファイルにコピー】をクリックします。

| 証明書                  | ? ×                           |
|----------------------|-------------------------------|
| 全般 詳細 証明のパス】         |                               |
|                      | 1                             |
| 表示(S): <b>、</b> すべて> |                               |
|                      |                               |
| フィールド                |                               |
| バージョン                | ∨3                            |
| 📃 シリアル番号             | 03 fb c6 c1 0e 31 41          |
| 📃 🔚 署名アルゴリズム         | sha1RSA 🚽                     |
| 1 2 発行者              | 10688435, Starfield Secure C  |
|                      | 2009年5月14日 14:52:21           |
|                      | 2010年5月14日 14:52:21           |
| 📃 サブジェクト             | sample.jcert.co.jp, Domain Co |
|                      |                               |
|                      |                               |
|                      |                               |
|                      |                               |
|                      |                               |
|                      |                               |
|                      |                               |
|                      |                               |
|                      |                               |
|                      |                               |
|                      |                               |
|                      | OK                            |

(5) 証明書のエクスポートウィザードが立ち上がりますので、【次へ】をクリックします。

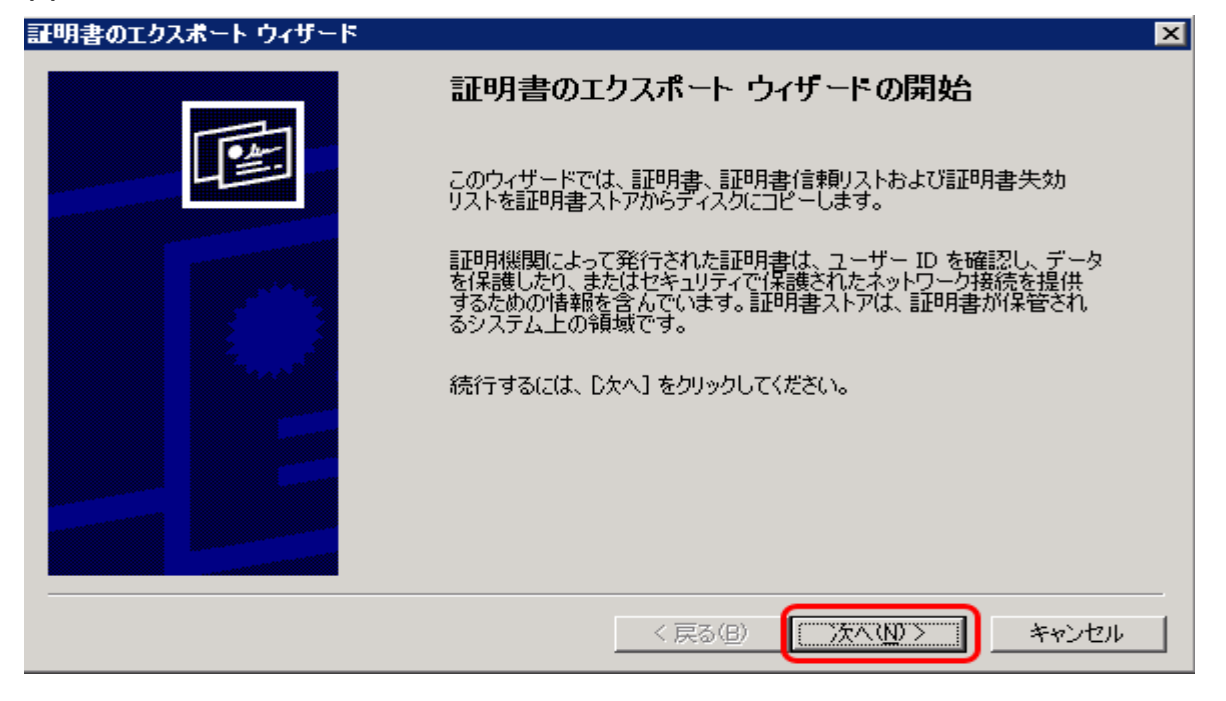

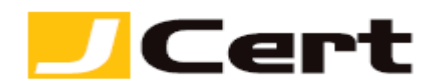

(6) 秘密鍵のバックアップを取るか聞かれますので、【はい、秘密キーをエクスポートします】を選択し 【次へ】をクリックします。

| 証明書のエクスポート ウィザード                                                              | × |
|-------------------------------------------------------------------------------|---|
| <b>秘密キーのエクスポート</b><br>秘密キーを証明書と一緒にエキスポートすることができます。                            | _ |
| 秘密キーはパスワードで保護されています。秘密キーを証明書と一緒にエキスポートする場合は、パスワード<br>を入力する必要があります。            |   |
| 証明書と一緒に秘密キーをエクスポートしますか?<br>● 試い、秘密キーをエクスポートします(Y)<br>● いいえ、秘密キーをエクスポートしません(Q) |   |
|                                                                               |   |
|                                                                               |   |
| < 戻る(12) (次へ(12) > キャンセル                                                      |   |

(7) バックアップの形式を選択しますが、秘密鍵と同時にサーバ証明書をバックアップする場合、PKCS
 #12 形式となります。 認証局証明書(中間証明書)を PKCS#12 に同梱させたい場合は、ここで必ず
 【証明書パスにある証明書を可能であればすべて含む】にチェックを入れてください。 なお互換性の
 ため、【強力な保護を有効にする】のチェックは外します。 【次へ】をクリックします。

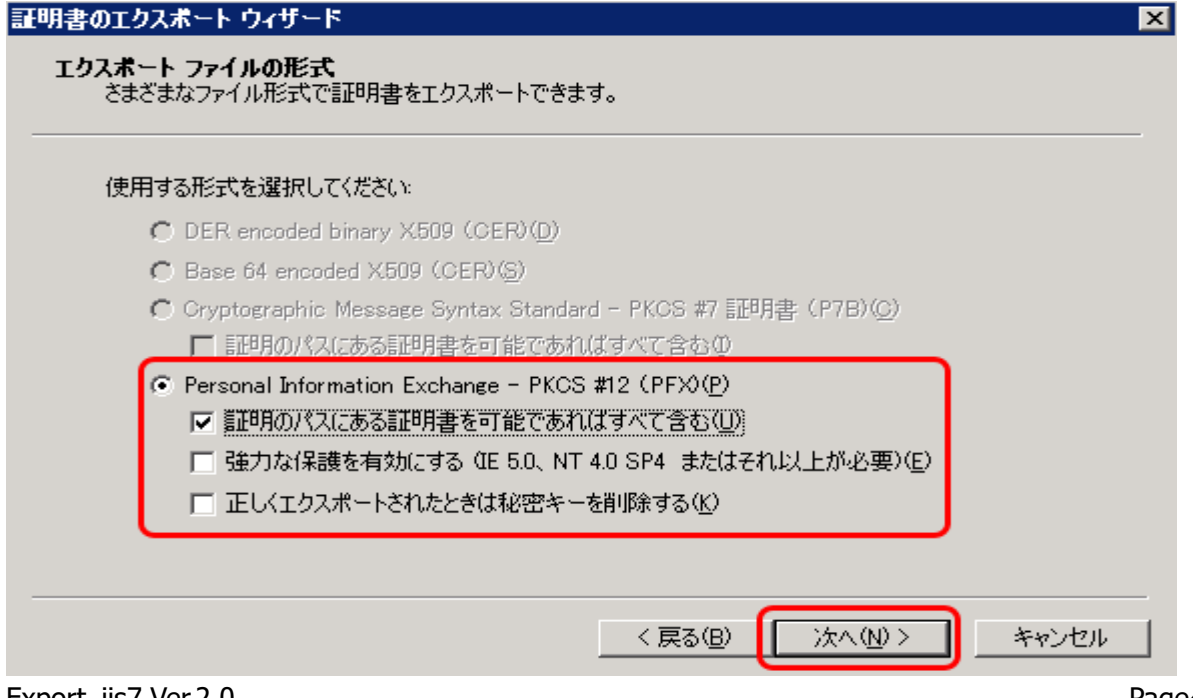

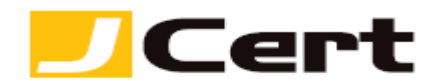

(8) バックアップする秘密鍵はセキュリティを確保するため、暗号化されたものが保存されます。 暗号化のため、パスワードを入力します。ここで入力したパスワードを紛失するとバックアップの利用 できなくなってしまいますので、取り扱いには十分ご注意ください。パスワード入力後、【次へ】をクリ ックします。

| 証明書のエクスポート ウィザード                                              | ×                     |
|---------------------------------------------------------------|-----------------------|
| <b>パスワード</b><br>セキュリティを維持するために、秘密キーはパスワードで                    | で保護しなければなりません。        |
| パスワードを入力してください。<br>パスワード(P):<br>**********<br>パスワードの確認2 力(C): |                       |
| **************************************                        |                       |
|                                                               |                       |
|                                                               | < 戻る(B) (次へ(D)) キャンセル |

(9) バックアップを保存する場所とファイル名を指定します。【参照】をクリックして選択します。 拡張子は .pfx が利用されます。【次へ】をクリックします。

| 証明書のエクスボート ウィザード                         |          |                  |                | ×   |
|------------------------------------------|----------|------------------|----------------|-----|
| <b>エクスボートするファイル</b><br>エクスポートするファイルの名前を入 | 、力してください |                  |                |     |
| ファイル名( <u>F</u> ):<br>C:¥jcert_co_jp.pfx | ]        |                  | 参照( <u>P</u> ) |     |
|                                          |          |                  |                |     |
|                                          |          |                  |                |     |
|                                          |          |                  |                |     |
|                                          |          | < 戻る( <u>B</u> ) | *+>>セ          | l I |

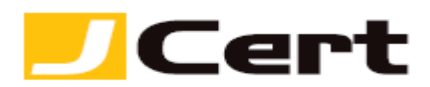

(10) 最終確認のため、今まで入力・選択した内容が表示されますので、確認の上【完了】をクリックします。

| 証明書のエクスポート ウィザード |                                                                                                    | × |
|------------------|----------------------------------------------------------------------------------------------------|---|
|                  | 証明書のエクスポート ウィザードの完了                                                                                                    |   |
|                  | 証明書のエクスポート ウィザードが正常に完了しました。                                                                                               |   |
|                  | 次の設定が指定されました。                                                                                                    |   |
|                  | ファイル名     C:¥jcert_cojp.pfx       キーのエクスポート     はい       証明のパスにあるすべての証明書を含める     はい       ファイルの形式     Personal Informatio |   |
|                  |                                                                                                    |   |
|                  |                                                                                                    |   |
|                  | < 戻る(B) 完了 キャンセル                                                                                                    |   |

(11) バックアップの保存が完了すると【正しくエクスポートされました。】というメッセージが現れます。

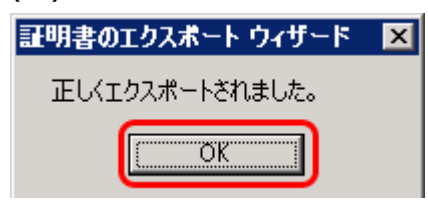

以上で、エクスポート完了です。

| この文書に記載されている情報は予告なしに変更されることがあります。この文書に記 | 載されている情 |
|-----------------------------------------|---------|
| 報に従ってユーザーが操作を行った結果、ユーザーが被る損害については、ジェイサー | トでは一切責任 |
| を負いません。ユーザーは自己責任においてのみ、この文書を使用するものとします。 |         |